# **UNIVERSIDAD** SEÑOR DE SIPÁN

www.uss.edu.pe

# MANUAL DE USUARIO

# PAGOS CON VISA

VERSIÓN 02

### APROBADO POR ACUERDO DE DIRECTORIO CON

RESOLUCIÓN Nº 038-2019/PD-USS

| Versión: 02                                                     | Código:<br>PLA-MOF             | F. Implementación:<br>Abril de 2019 | Página 1 de 9                              |
|-----------------------------------------------------------------|--------------------------------|-------------------------------------|--------------------------------------------|
| Elaborado por: Dirección<br>de Tecnologías de la<br>Información | Revisado por:<br>Gerencia Gene | ral - DACI                          | Aprobado con Resolución N° 038-2019/PD-USS |

## INDICE

| 1. | Introducción                              | 3 |
|----|-------------------------------------------|---|
| 2. | Acceso a la Plataforma del Campus Virtual | 4 |
| 3. | Validación de Usuarios                    | 4 |
| 4. | Programación del Servicio                 | 5 |
| 5. | Realizar Pagos con Visa                   | 6 |
| 6. | Verificar el Servicio Cancelado           | 9 |

| Versión: 02                                      | Código:<br>PLA-MOF             | F. Implementación:<br>Abril de 2019 | Página 2 de 9                              |
|--------------------------------------------------|--------------------------------|-------------------------------------|--------------------------------------------|
| Elaborado por: Dirección<br>de Tecnologías de la | Revisado por:<br>Gerencia Gene | ral - DACI                          | Aprobado con Resolución N° 038-2019/PD-USS |

#### 1. Introducción

El objetivo del presente manual es brindar una guía que permita a los usuarios hacer uso del Sistema del Campus Virtual – Pagos con Visa de una manera sencilla y práctica.

Los procesos descritos en el presente manual son:

- Programación del Servicio
- Realizar Pagos con Visa
- Verificar el Servicio Cancelado

Los usuarios del Sistema son:

- Alumnos de la USS
- Docentes de la USS
- Personal Administrativo de la USS

| Versión: 02              | Código:       | F. Implementación: | Página 3 de 9                              |
|--------------------------|---------------|--------------------|--------------------------------------------|
|                          | PLA-MOF       | Abril de 2019      |                                            |
| Elaborado por: Dirección | Revisado por: |                    | Aprobado con Resolución N° 038-2019/PD-USS |
| de Tecnologías de la     | Gerencia Gene | ral - DACI         |                                            |
| Información              |               |                    |                                            |

#### 2. Acceso a la Plataforma del Campus Virtual

Se accede por medio de un navegador web (Google Chrome, Mozilla Firefox, Microsoft Internet Explorer, etc.) e ingresando la dirección web (URL) <u>https://www.uss.edu.pe</u> (1), luego seleccionamos **CAMPUS** (2).

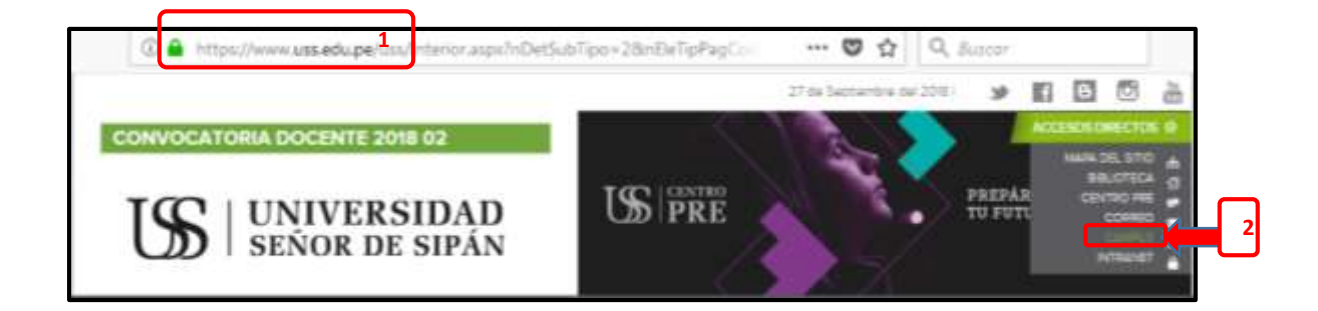

#### 3. Validación de Usuarios

Para poder acceder al campus ingresamos el "**NOMBRE DE USUARIO**" que será el código asignado a cada ingresante matriculado (código único de estudiante que se notificó mediante correo electrónico); y la "CONTRASEÑA" por defecto será el mismo usuario en minúscula hasta que el estudiante la cambie. Luego hacer clic en el botón INGRESAR.

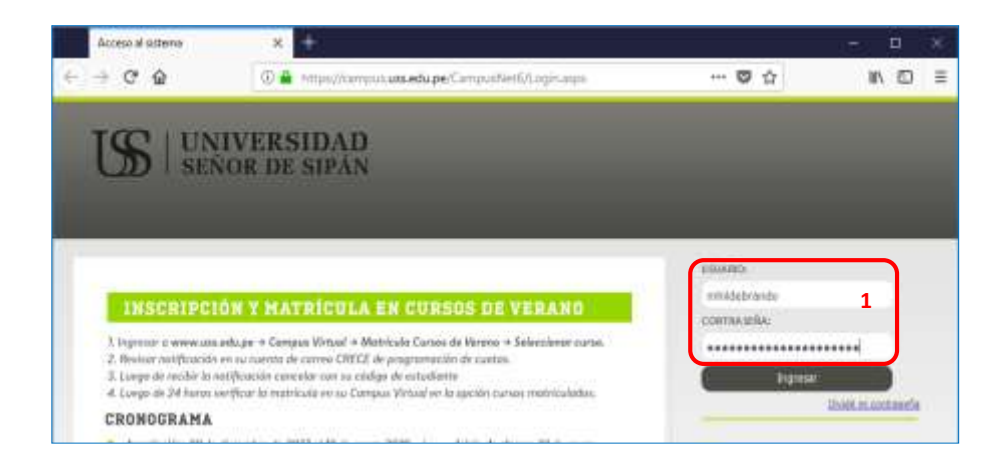

| Versión: 02                                                     | Código:<br>PLA-MOF             | F. Implementación:<br>Abril de 2019 | Página 4 de 9                              |
|-----------------------------------------------------------------|--------------------------------|-------------------------------------|--------------------------------------------|
| Elaborado por: Dirección<br>de Tecnologías de la<br>Información | Revisado por:<br>Gerencia Gene | ral - DACI                          | Aprobado con Resolución Nº 038-2019/PD-USS |

#### 4. Programación del Servicio

- Dentro del Rubro PROCESOS EN LÍNEA selecciomos la opción Trámites.

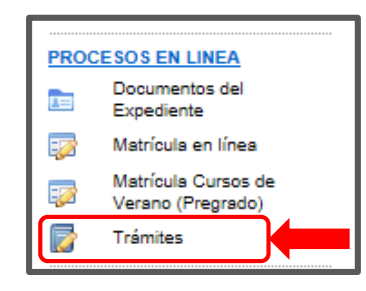

 Nos ubicamos en la opción PROGRAMACIÓN DE SERVICIOS y seleccionamos los siguientes datos:

| and the second second | - technology a service | And the survey of the second second        |    |                          |               |
|-----------------------|------------------------|--------------------------------------------|----|--------------------------|---------------|
| Several Profession    | DERECHO DE             | TRANITE CIS                                | 2  | Seleccionamos el servici | a programar   |
| Mutalitat in Kalufice | Education press        | licial                                     | 2. | Scieccionamos er servier | o a programar |
| Cardolari             | 3                      |                                            |    |                          |               |
| (maple let            | 5.00                   |                                            |    |                          |               |
| Impacts Total         | 8.00                   | in the second second second                |    |                          |               |
| Sinter'               | Diservitie adjects     | matte wij programatik on to Zanado da Caam | -  |                          |               |

- Al programar el servicio nos muestra el mensaje siguiente.

| Conside Professional  | EBOUELA INGENE        | ERIA DE SIGTEMAS                            |  |  |  |
|-----------------------|-----------------------|---------------------------------------------|--|--|--|
| bening .              | DERECHO DE YM         | AWITE CIS                                   |  |  |  |
| mutation in Constitut | Education presentiat  |                                             |  |  |  |
| to-mixe               | 8                     |                                             |  |  |  |
|                       | 5.00                  |                                             |  |  |  |
| manufer Total         | 3.00                  |                                             |  |  |  |
| Note:                 | diameter advectors    | On an programment en la Estado de Camerto.  |  |  |  |
|                       | 21 arrive artes const | to an programmeri en la Estlado de Camerto. |  |  |  |

- Verificamos en el Detalle Económico el servicio Programado:

| Deuda Programada: 0.00 Deuda Morosa: 0.00 201502 * | INFORMACIÓN E                                        | CONÓMIO                      | CA    |     |                             |                      |          |
|----------------------------------------------------|------------------------------------------------------|------------------------------|-------|-----|-----------------------------|----------------------|----------|
|                                                    |                                                      |                              |       |     |                             |                      |          |
|                                                    | Deuda Progr<br>Obtener Detaile de Deu<br>Descripción | amada: 0.00<br>Ida<br>Estado | Monto | Deu | da Moresa: 0<br>Vencimiento | .00<br>Fecha da Pago | 201502 * |

| Versión: 02                                                     | Código:<br>PLA-MOF             | F. Implementación:<br>Abril de 2019 | Página 5 de 9                              |
|-----------------------------------------------------------------|--------------------------------|-------------------------------------|--------------------------------------------|
| Elaborado por: Dirección<br>de Tecnologías de la<br>Información | Revisado por:<br>Gerencia Gene | ral - DACI                          | Aprobado con Resolución Nº 038-2019/PD-USS |

#### 5. Realizar Pagos con Visa

 Dentro del rubro GESTIÓN FINANCIERA seleccionamos la opción Pagos con Visa.

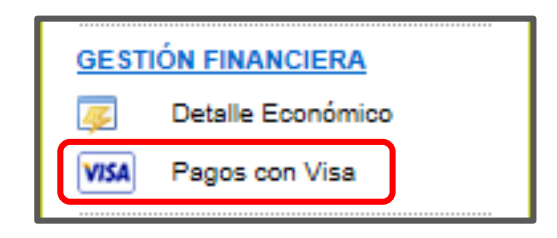

- Se muestra los servicios programados Pendientes

| Pagos con Visa |           |          |         |      |       |             |  |             |
|----------------|-----------|----------|---------|------|-------|-------------|--|-------------|
| SERVIC         |           | OGRAM    | ADOS    | PEN  | DIEN  | ITES        |  |             |
| Descripció     | n Estado  | NroCuota | Importe | Mora | Total | Vencimiento |  |             |
| Serv. Extras   | Pendiente | 0        | 5.00    | 0.00 | 5.00  | 30/10/2015  |  | Hacer check |
|                |           |          | PAGAR   |      |       | Hacer click |  |             |

- Se muestra un mensaje de confirmación.

Primero hacemos check en el texto donde aceptamos los términos y condiciones, luego hacemos click en la opción Pagos Online con Visa.

|                | Pages sen Vita                                                                                                    |
|----------------|----------------------------------------------------------------------------------------------------|
|                | SERVICIOS PROGRAMADOS PENDIENTES                                                                                             |
|                | CONFERMACION DE PAGO CON TARJETA VISA<br>El monto Total a pagar es de s/. S nuevos soles                                     |
|                | Para efectuar el pago debe aceptar las condiciones de compra y dar clic en VISA.                                             |
|                | 2. Hacer click                                                                                                    |
| 1. Hacer check | 🖉 (de la la compactica de la constitución de la constitución de la constitución de las estas de la constitución de la califa |

| Versión: 02                                                     | Código:<br>PLA-MOF             | F. Implementación:<br>Abril de 2019 | Página 6 de 9                              |
|-----------------------------------------------------------------|--------------------------------|-------------------------------------|--------------------------------------------|
| Elaborado por: Dirección<br>de Tecnologías de la<br>Información | Revisado por:<br>Gerencia Gene | ral - DACI                          | Aprobado con Resolución N° 038-2019/PD-USS |

- En el siguiente formulario ingresaremos los datos que corresponden a la tarjeta del titular.

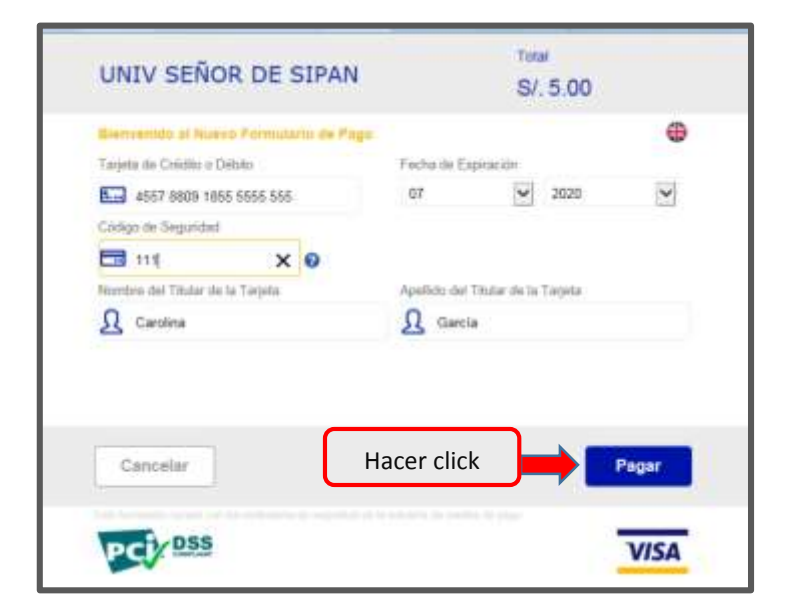

- Se muestra un mensaje de espera:

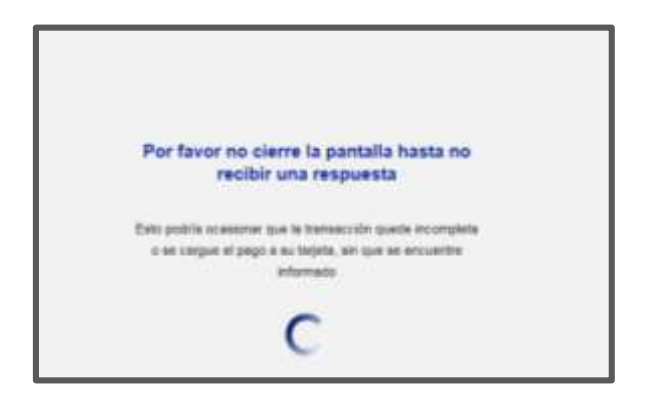

| Versión: 02                                      | Código: F. Implementación:     |               | Página 7 de 9                              |
|--------------------------------------------------|--------------------------------|---------------|--------------------------------------------|
|                                                  | PLA-MOF                        | Abril de 2019 | _                                          |
| Elaborado por: Dirección<br>de Tecnologías de la | Revisado por:<br>Gerencia Gene | ral - DACI    | Aprobado con Resolución Nº 038-2019/PD-USS |
| Información                                      |                                |               |                                            |

- Una vez procesado el pago se muestra el formulario de Confirmación de la Transacción para que se pueda imprimir y guardar.

| odszisórus : a                    | Importe                                                                                 | . 5.00                                                                                                    |  |
|-----------------------------------|-----------------------------------------------------------------------------------------|----------------------------------------------------------------------------------------------------|--|
|                                   |                                                                                         | 210                                                                                                    |  |
| Orden : 3359                      | Moneda                                                                                  | : Nutres Seles                                                                                                    |  |
| r : CAROLINA GARCIA               | Código Autorización                                                                     | : 494321                                                                                                    |  |
| Nº de Tarjeta: 4151.70*******3329 |                                                                                         | : 30/09/2013 09:18 am.                                                                                                    |  |
| DERECHO DE TRANSTE COS            | Cantidad                                                                                | 1                                                                                                    |  |
|                                   | Orden : 235%   w : CHOLINA SERICIA   Tarjeta: 455170*********************************** | Orden: 3359 Moneda   w : Código Autorización   Tarjeta: 455170************************** Fecha   cio : DEMICHO DE TRANSTE CIS Cantidad |  |

- Finalmente al momento que se imprime obtenemos la constancia de pago en Línea del servicio que hemos realizado.

|            | CONSTANCIA                       | DE PAGO EN LINEA | 6     |   |
|------------|----------------------------------|------------------|-------|---|
| Inst       | rfie Callouna galloa             |                  |       | 4 |
| Y ~        | the 30109/2012 01/20/06-0        | 2                |       | П |
| 1          | ater CAROLDIA GARCIA             |                  |       | Ш |
| Numeri Tar | pela ALLES <sup>ADADAD</sup> LES |                  |       | l |
|            | <b>Ancles</b>                    | linger's         | Res   |   |
|            | 10001112011+                     | La:              | kin . |   |

| Versión: 02                                                     | Código: F. Implementación:     |               | Página 8 de 9                              |
|-----------------------------------------------------------------|--------------------------------|---------------|--------------------------------------------|
|                                                                 | PLA-MOF                        | Abril de 2019 |                                            |
| Elaborado por: Dirección<br>de Tecnologías de la<br>Información | Revisado por:<br>Gerencia Gene | ral - DACI    | Aprobado con Resolución N° 038-2019/PD-USS |

#### 6. Verificar el Servicio Cancelado

 Nos ubicamos en la opción Detalle Económico para visualizar el estado del servicio CANCELADO.

| GEST     | IÓN FINANCIERA    |
|----------|-------------------|
| <b>₽</b> | Detalle Económico |
| VISA     | Pagos con Visa    |
|          |                   |

| AD | ADRES 🥈 ADMINISTRATIVOS                            |           |       |          |             |               |  |
|----|----------------------------------------------------|-----------|-------|----------|-------------|---------------|--|
| F  | Información Económica                              |           |       |          |             |               |  |
|    | INFORMACIÓN ECONÓMICA                              |           |       |          |             |               |  |
|    | Deuda Programada: 0.00 Deuda Morosa: 0.00 201502 V |           |       |          |             |               |  |
|    | Descripción                                        | Estado    | Monto | NroCuota | Vencimiento | Fecha de Pago |  |
|    | DERECHO DE TRAMITE CIS                             | CANCELADO | 5.00  | 0        | 30/10/2015  | 30/09/2015    |  |

| Versión: 02                                                     | Código: F. Implementación:     |               | Página 9 de 9                              |
|-----------------------------------------------------------------|--------------------------------|---------------|--------------------------------------------|
|                                                                 | PLA-MOF                        | Abril de 2019 |                                            |
| Elaborado por: Dirección<br>de Tecnologías de la<br>Información | Revisado por:<br>Gerencia Gene | ral - DACI    | Aprobado con Resolución N° 038-2019/PD-USS |